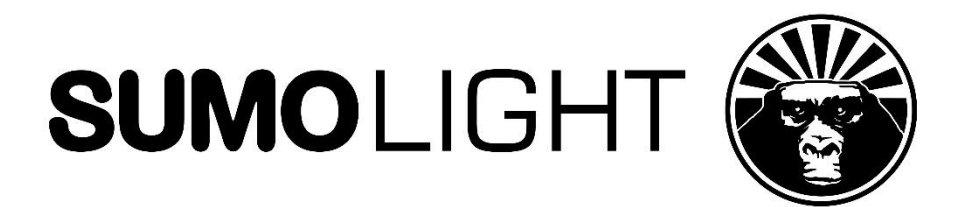

# SUMOSPACE

User Manual Webpage & Configurations

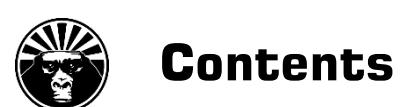

## SUMOSPACE WEBPAGE & CONFIGURATIONS

- 3 Introduction
- 3 Accessing the Web-Server
- 4 WEBPAGE SUMOSPACE Controller
- 5 WEBPAGE Menu
- 6 WEBPAGE Fixture Overview
- 9 WEBPAGE Configuration Network
- 14 Options
- 15 SUMOSPACE Configurations
- 21 DMX and RDM Implementation

## SUMOSPACE WEBPAGE

The SUMOSPACE's built in web-server provides the user with additional information and grants access to advanced parameters.

The SUMOSPACE webpage is supported by Safari (iOS/MacOS), Chrome and the latest Firefox version.

The standard browser on Android devices and Internet Explorer are also supported.

NOT supported is Opera.

For older versions it is recommended to use Google Chrome on all Android devices.

#### Accessing the Web-Server of the SUMOSPACE

You can connect your PC to the SUMOSPACE by simply using a CAT5 cable between the computer's and the SUMOSPACE's LAN-Port and by typing in the address field of your browser: "http://sumo"

It is also possible to connect your PC or Smartphone directly to the SUMOSPACE without any other equipment wirelessly. Please follow these steps for connecting to the SUMOSPACE portal via WiFi:

|                        | How to                                                                                                    |
|------------------------|----------------------------------------------------------------------------------------------------|
| CONNECT DEVICE         | Connect Phone, Tablet or PC to WLAN.                                                                                                    |
| SELECT WIFI NETWORK    | SSID: Sumo_[all non-zero digits of the Serial Number]                                                                                                    |
|                        | Password is NOT required (unless the fixture is set to Master-<br>Mode; see page 10 and 12 for more info).                                                                                                    |
| OPEN SUPPORTED BROWSER | Type in the address field: <b>http:</b> // <b>sumo</b><br>And wait for the Webpage to be loaded.                                                                                                    |
|                        | For SUMOLSPACE masters ONLY: Connect your phone/tablet<br>/PC to SSID Sumo_master_xxx. or type the following<br>IP Address into the browser:<br>192.168.110.1:9090 Use password "sumo_master_key".<br>(see page 10 for more info) |
|                        | CONNECT DEVICE<br>SELECT WIFI NETWORK<br>OPEN SUPPORTED BROWSER                                                                                                    |

The SUMOSPACE Controller webpage will open at start.

Go to the **Menu** to change to other pages via the **Menu Button**  $\equiv$  in the upper right corner of the webpage.

## WEBPAGE SUMOSPACE Controller

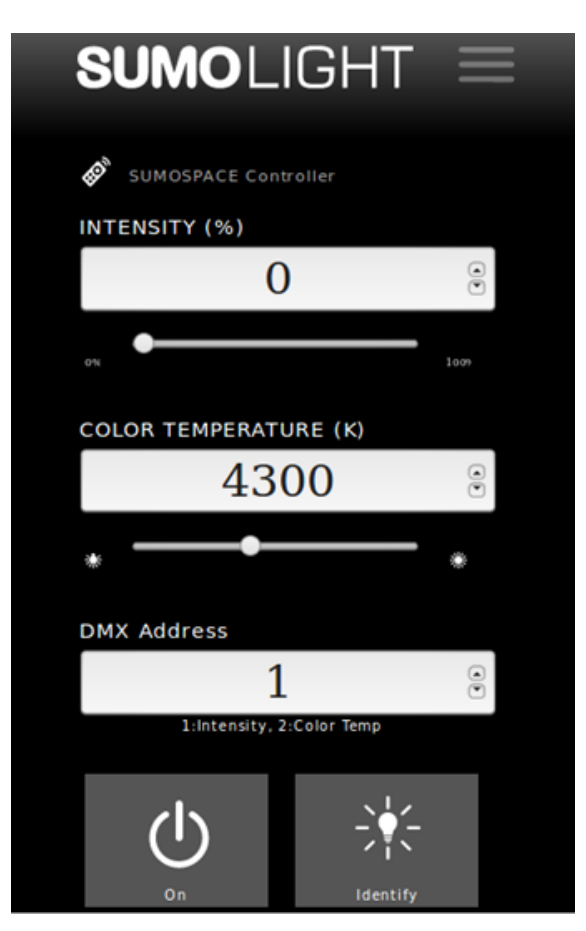

These are the control elements of the webpage SUMOSPACE Controller:

| Control Elements               | Function                                                                                                    |
|--------------------------------|----------------------------------------------------------------------------------------------------|
| INTENSITY, Display and slider  | Intensity control display. Set Light Intensity from 0 - 100% with the slider.                                       |
| COLOR TEMP, Display and slider | Kelvin Color Temperature control display. Set Color<br>Temperature from 2800 - 6500 Kelvin.                         |
| DMX CHANNEL                    | DMX start address control window. Set DMX channel from 1 - 511.                                                     |
| STANDBY BUTTON "On"            | Press once to reduce INTENSITY to zero.<br>Press it again, INTENSITY will revert to the previous level.             |
| IDENTIFY BUTTON                | While this button is active, the fixture will fade from 0-100% periodically. Same functionality as the RDM IDENTIFY |

# WEBPAGE Menu

Access the **Menu** to change to other pages via the **Menu Button**  $\equiv$  in the upper right corner of the webpage.

| SUMOLIGHT =      |               |  |  |
|------------------|---------------|--|--|
| SUMOSPACE        | Configuration |  |  |
| Controller       | Network       |  |  |
| Fixture          | Identify      |  |  |
| Overview         | Start         |  |  |
| Default Settings | ů.            |  |  |

| Control Elements               | Function                                                                                                    |
|--------------------------------|----------------------------------------------------------------------------------------------------|
| Menu Button 🗮                  | Display/hide <b>Menu</b>                                                                                                    |
| SUMOSPACE Controller           | Open SUMOSPACE Controller webpage                                                                                               |
| Configuration/Network          | Open Configuration Network webpage.                                                                                             |
| Fixture Overview               | Opens <b>Fixture Overview</b> webpage with readouts of important parameters (read only)                                         |
| STANDBY BUTTON ()              | Press once to reduce <b>INTENSITY</b> to zero.                                                                                  |
| RESET BUTTON, Default Settings | Switches between the fixtures Factory Default Settings and the User Settings. Status Indicator, see SUMOSPACE Quickstart Guide. |
| IDENTIFY BUTTON                | While this button is active, the fixture will fade from 0-100% periodically. Same functionality as the <b>RDM IDENTIFY</b> .    |

# **WEBPAGE** Fixture Overview

The **Fixture Overview** page displays readouts of the important parameters of the fixture like the operating temperature and voltage or the hard and software version numbers used.

All parameters on this page are read only and can't be edited.

| Fixture Overview            |                          |
|-----------------------------|--------------------------|
| Mode:                       | Factory                  |
| DMX Plug State:             | IN OUT                   |
| DMX 16bit mode:             | 0                        |
| input Voltage:              | 0 V                      |
| OverTemp - Power Reduction: | 0 %                      |
| Serial Number:              | 4c5a03000abc             |
| Firmware Version:           | 0.9.8                    |
| Working Hours:              | 0                        |
| Power Cycles:               | 0                        |
| Up Since:                   | Mon Feb 19 14:38:05 2018 |
| Advanced                    |                          |
| NETWORK                     |                          |
| HARDWARE & SOFTWARE         | VERSIONS                 |
| TEMPERATURES                |                          |
| VOLTAGES                    |                          |

| Display Elements           | Function                                               |  |
|----------------------------|--------------------------------------------------------|--|
| Mode                       | Factory / User                                         |  |
| DMX Plug State             | IN OUT, plugged sockets will have white color          |  |
| DMX 16bit mode             | 0 / 1 (OFF/ON)                                         |  |
| Input Voltage              | normal range 385 - 410 V                               |  |
| OverTemp - Power Reduction | 0-100% , normally 0 %, if >0%, please reduce intensity |  |
| Serial Number              | 4c5a0x000xxx                                           |  |
| Firmware Version           | 0.9.7 or higher                                        |  |
| Working Hours              | only full hours are counted                            |  |
| Power Cycles               | the number of times the fixture has been powered on    |  |
| Up Since                   | the date the light was first up for the first time     |  |

## Advanced - NETWORK

| Display Elements  | Function                                   |
|-------------------|--------------------------------------------|
| IP Address        | current IP, default IP is 192.168.111.1    |
| Broadcast Address | ends with .255, default is 192.168.111.255 |
| Subnet Mask       | default is 255.255.255.0                   |
| MAC Address       | the device's unique MAC Address            |
| WiFi Mode         | ap (acces point) or sla (slave)            |

## Advanced - HARDWARE & SOFTWARE VERSIONS

The following parameters contain important information for service. If possible, provide us with this in the case of a malfunction.

| Display Elements         | Function                  |
|--------------------------|---------------------------|
| Display Hardware Version | >= 3                      |
| Display Software Version | >=30                      |
| DMX Hardware Version     | >= 3                      |
| DMX Software Version     | >=30                      |
| Buck Hardware Version    | >= 3                      |
| Buck Software Version    | >=26                      |
| Router Software Version  | >= 0.9.7 (most important) |

## Advanced - TEMPERATURES

If the LED board exceed temperatures higher than 85°C the fixture will reduce the light output intensity. This will be indicated by the Power reduction factor in %. It is recommended that the Intensity remains at a lower percentage in order for the fixture to cool down.

| Reading Point | Display Voltage Range |
|---------------|-----------------------|
| INPUT         | 380 - 410 V           |
| LED           | 190 - 350 V           |
| BUCK          | 2900 - 3500 mV        |
| DMX           | 2900 - 3500 mV        |
| Display       | 2900-3500 mV          |

## **WEBPAGE Configuration Network**

This page provides important parameters for user interface, network and DMX control. Click on a heading and a list of changeable parameters will show up.

| SUMOLIGHT =      |  |
|------------------|--|
| Configuration    |  |
| OPTIONS          |  |
| CONNECTED SLAVES |  |
|                  |  |
|                  |  |
|                  |  |
|                  |  |

## NETWORK

The WiFi routers that the fixture connects to can be edited here. Also local routers can be added. As a default there are two predefined routers in the list. The "Sumo\_master" and the "ShineBox-Kit". When connected to a router, several fixtures can be controlled at the same time via an ARTNET/sACN App that is broadcasting to the router.

| Configuration NETWORK Sumo_master_ ShineBox-Kit Add Wifi-Master: + Search for Wifi-Master: off Wifi-Network-Mode: slave OPTIONS CONNECTED SLAVES | Configuration NETWORK Sumo_master_ ShineBox-Kit Add Wifi-Master: + Search for Wifi-Master: off Wifi-Network-Mode: slave OPTIONS CONNECTED SLAVES |                         |       |
|----------------------------------------------------------------------------------------------------|----------------------------------------------------------------------------------------------------|-------------------------|-------|
| Sumo_master_<br>ShineBox-Kit<br>Add Wifi-Master: +<br>Search for Wifi-Master: off<br>Wifi-Network-Mode: slave<br>OPTIONS<br>CONNECTED SLAVES     | Sumo_master_ ShineBox-Kit Add Wifi-Master: + Search for Wifi-Master: off Wifi-Network-Mode: slave OPTIONS CONNECTED SLAVES                       | Configuration           |       |
| ShineBox-Kit Add Wifi-Master: Search for Wifi-Master: Wifi-Network-Mode: OPTIONS CONNECTED SLAVES                                                | ShineBox-Kit Add Wifi-Master: + Search for Wifi-Master: off Wifi-Network-Mode: slave OPTIONS CONNECTED SLAVES                                    | Sumo_master_            |       |
| Add Wifi-Master: + Search for Wifi-Master: off Wifi-Network-Mode: slave OPTIONS CONNECTED SLAVES                                                 | Add Wifi-Master: + Search for Wifi-Master: off Wifi-Network-Mode: slave OPTIONS CONNECTED SLAVES                                                 | ShineBox-Kit            |       |
| Search for Wifi-Master: off Wifi-Network-Mode: slave OPTIONS CONNECTED SLAVES                                                                    | Search for Wifl-Master: off Wifl-Network-Mode: slave OPTIONS CONNECTED SLAVES                                                                    | Add Wifi-Master:        | +     |
| Wifi-Network-Mode: slave OPTIONS CONNECTED SLAVES                                                                                                | Wifi-Network-Mode: slave OPTIONS CONNECTED SLAVES                                                                                                | Search for Wifi-Master: | off   |
| OPTIONS<br>CONNECTED SLAVES                                                                                                    | OPTIONS<br>CONNECTED SLAVES                                                                                                    | Wifi-Network-Mode:      | slave |
| CONNECTED SLAVES                                                                                                    | CONNECTED SLAVES                                                                                                    | OPTIONS                 |       |
|                                                                                                    |                                                                                                    | CONNECTED SLAVES        |       |
|                                                                                                    |                                                                                                    |                         |       |

#### **Network protocols**

The fixture supports DMX over LAN/WLAN Networks in sACN (E.1.31) and ARTNET protocols. Currently RDM over ARTNET is not supported.

Use the following setup in your controller:

SACN / E-1.31 : mode unicast, universe 1 Artnet: mode broadcast, address 255.255.255.255, universe 1

## Working with a SUMOSPACE Master/Router

A SUMOSPACE in Master Mode is way to control multiple SUMOSPACEs without the need of additional hardware except a smartphone. A standard network router is also suitable to control multiple fixtures with the use of DMX. WLAN- and Ethernet-LAN networks are both supported. If you prefer Ethernet-LAN, connect the fixture to the router through its RJ-45- WAN Port. In this case, the fixture acts as a network-switch and the WAN Port is fed through the LAN Port. This gives the possibility to daisy chain multiple fixtures. Make sure that the router's IP ends with .1, .2 or .254.

However, using multiple fixtures on WLAN, the router must be added to the list of WiFi Masters. The WiFi Masters list is stored permanently, and this action is only needed to be performed once. Supported router by default are ShineBox® by Lighticians Inc and a SUMOSPACE in Master Mode.

If you work with a SUMOSPACE as master it is not necessary to add it to the list of masters to search for.

#### **Master Function**

| Sumolight 🗮             |            |       |
|-------------------------|------------|-------|
| Configuration           |            |       |
| Sumo_n                  | aster_     |       |
| ShineB                  | ox-Kit     |       |
| Add Wifi-Master:        | (          | +     |
| Name:                   | myrouter   |       |
| Pass:                   | mypassword |       |
|                         | Add        |       |
| Search for Wifi-Master: | (          | off   |
| Wifi-Network-Mode:      | (          | slave |
| OPTIONS                 |            |       |
| CONNECTED SLAVES        |            |       |
|                         |            |       |
|                         |            |       |

If **WiFi-Network-Mode** "**master**" is selected, the fixtures IP-address will change to 192.168.110.1 and its SSID will change to Sumo\_master\_xxxx and requires a password (sumo\_master\_key). Please power down the fixture and switch it on again. After complete boot up the mode LED on the display will turn red. The SUMOSPACEs which are in slave mode with enabled parameter "Search For Wifi Master" will connect to this master and receive via DHCP an IP-address in the range of 192.168.110.100-255. Their displays will show this IP for a short time when they connect to the master.

The connected slaves will be shown in a list on the webpage of the master.

**Connected slaves** 

| <b>SUMO</b> LIGHT         |        |
|---------------------------|--------|
| Configuration             |        |
| Sumo_master_              |        |
| ShineBox-Kit              |        |
| Add Wifi-Master:          | +      |
| Search for Wifi-Master:   | off    |
| Wifi-Network-Mode:        | master |
| OPTIONS                   |        |
| CONNECTED SLAVES          |        |
| Sumospace_4c5a07000243    | 1      |
| Sumo_3abc                 |        |
| No Connected Wifi-Slaves: | 2      |
|                           |        |
|                           |        |

The entries in the list function as link-buttons that will open the webpages of the connected slaves in new browser tabs. All parameters of the slave fixtures can be accessed by connecting solely to the master via Wifi. Most of all you will be able to set the DMX start address of each fixture.

Connect your phone to the master and use your Artnet/sACN app to control all Sumospaces. All you have to do is the following:

| Steps   | How to                                                                                                    |
|---------|----------------------------------------------------------------------------------------------------|
| STEP 1: | Set only one Sumospace to the master mode. (the master must have firmware version 0.9.7 or newer)             |
| STEP 2: | Activate "Search for Wifi-Master" on all other Sumospaces. (The slaves must have firmware version $> 0.9.1$ ) |
| STEP 3: | Connect your phone/tablet/pc to SSID Sumo_master_xxx.<br>Use password "sumo_master_key".                      |
| STEP 4: | Use webpages or Artnet/sACN app to control all Sumospaces.                                                    |

## **Connect Slaves to SUMOSPACE Master/Router**

| Steps                              | How to                                                                                                    |
|------------------------------------|----------------------------------------------------------------------------------------------------|
| STEP 1: Connect to slave Webserver | Connect Smartphone/PC to all slave devices one by one.<br>(See page 3)                                                                                                    |
| STEP 2: Configure Slaves           | Set Search for Wifi-Master to the ON position.                                                                                                    |
|                                    | If you connect to a SUMOSPACE master, you can find a link<br>to the slave's webpage on the master's network webpage.<br>If using another router, a network sniffer tool is necessary to<br>obtain the IP address of a slave and access its webpage.                                                    |
|                                    | Access to the webpage, via the new IP address. Access<br>to the webpage-server via 192.168.111.1 will no longer be<br>available. Use a network sniffer to find out the fixture's IP.<br>Connect to the with the full browser IP Address and add the<br>Port <b>:9090</b> to the end of the IP address. |

## **Reverting Connection**

If you want to access a SUMOSPACE slave under the predefined IP address 192.168.111.1:9090 or its http address http://sumo deactivate the Search for WiFi-Master.

| Steps   | How to                                                                                                    |
|---------|----------------------------------------------------------------------------------------------------|
| STEP 1: | Deselect <b>Search for WiFi-Master</b> or reset to Factory Default 5+ seconds. Webpage access via IP 192.168.111.1:9090 will be restored. The list of wireless routers will not be affected by the reset. |
| STEP 2: | Connect to the Web-Server of the SUMOSPACE, see page 3.                                                                                                    |

Adding a WiFi Router

| <b>SUMO</b> LIGH             | T≡    |
|------------------------------|-------|
| Configuration                |       |
| myrouter                     |       |
| Sumo_master_                 |       |
| ShineBox-Kit                 |       |
| $\odot$                      |       |
| Add Wifi-Master:             | +     |
| Remove:                      | -     |
| Edit:                        |       |
| Save changes to Master List: | Save  |
| Search for Wifi-Master:      | off   |
| Wifi-Network-Mode:           | slave |
| OPTIONS                      |       |
| CONNECTED SLAVES             |       |

| Steps                     | How to                                                                                                    |
|---------------------------|----------------------------------------------------------------------------------------------------|
| STEP 1: ADD NEW MASTER    | Add a Name and Password then press <b>OK</b> followed by <b>Submit</b> . New WiFi Masters will be stored permanently. Change the priority of the connection by sorting the list with the down and up arrow buttons. The top entry in the list will be searched first. |
| STEP 2: CONNECT TO ROUTER | Set <b>Search for Wifi-Master</b> to the <b>ON</b> position. Standard to the connection network and to the webpage-server via 192.168.111.1 will no longer be available.                                                                                              |

## OPTIONS

| SUMOLIGHT               |     |
|-------------------------|-----|
| Configuration           |     |
| OPTIONS                 |     |
| Auto-Mute-Display:      | on  |
| DMX in 1->0:            | on  |
| Sumospace Controller:   | on  |
| DMX 16Bit (4 Channels): | off |
| CONNECTED SLAVES        |     |
|                         |     |
|                         |     |
|                         |     |
|                         |     |

Caution: Any changes made to these parameters are stored in the fixture's flash memory permanently. In the unlikely case a problem occurs, set back to the factory default values. (See Page 5)

| Settings                                                                                                    |
|----------------------------------------------------------------------------------------------------|
| Default: <b>ON</b><br>If you work with a DMX Controller's mechanical faders you<br>should leave this option in the ON setting.<br>An incoming 1 will be treated as 0. This prevents flickering if<br>the fader is faulty. This is not mandatory for digital DMX<br>controllers.                                              |
| Default: <b>ON</b><br>In the ON mode the light will control other SUMOSPACEs with<br>custom RDM - commands over DMX, when only the DMX<br>output is plugged in. This function is supported from firmware<br>version 0.9.1 and upwards.<br>If deactivated the ARTNET/sACN to DMX gateway function will<br>switch to OFF mode. |
| Default: <b>ON</b><br>Switch this off, if you want the display to be on permanently.<br>In ON position, the display will switch off after 60 sec. of last<br>button usage.                                                                                                    |
| Default: <b>OFF</b><br>Instead of 2 channels in the default off position the fixture has<br>a footprint of 4 channels in on position:<br>DMX address: Intensity MSB<br>DMX add+1: Intensity LSB<br>DMX addr+2: Color Temp MSB<br>DMX addr+3: Color Temp LSB.                                                                 |
|                                                                                                    |

# SUMOSPACE CONFIGURATIONS

Please note that the fixture requires a two-minute pre load before connecting to a network after the initial bootup. If a Router is being used, this will need to be switched on first. The SUMOSPACE supports both WiFi and LAN networks.

For small setups, WiFi is most comfortable. We recommend LAN for larger setups.

The WAN Port is located next to the USB port. If connected to a DHCP-Router, the WAN is fed through to the LAN Port. In this configuration the fixture functions as a switch.

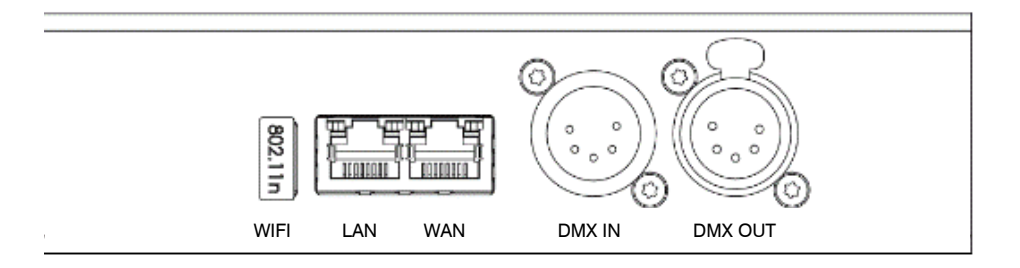

SUMOSPACE Control Panel

While being connected to a DHCP-Router the fixture will listen to ARTNET/sACN only in this subnet and the internal Webpage will not be available under IP 192.168.111.1:9090.

#### LAN Configurations

Working with an Ethernet DHCP-Router can allow multiple SUMOSPACEs to connect via the WAN Port in a star configuration or by daisy chain. The WAN Port and the LAN Port connect to the next fixture's WAN Port. A combination of star and daisy chain configuration is also possible. The DMX output is available to daisy chain more fixture including non SUMOLIGHT devices.

No router available: Access the Web-Server, see page 3.

#### Selection of possible Configurations

### **DMX & RDM Controller**

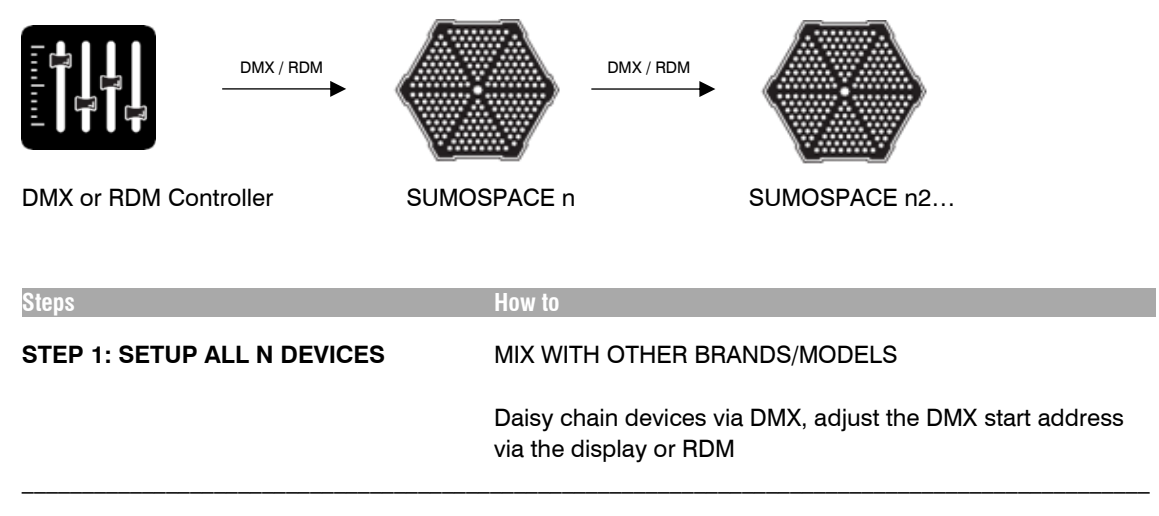

### Wireless Master | Wireless Slave

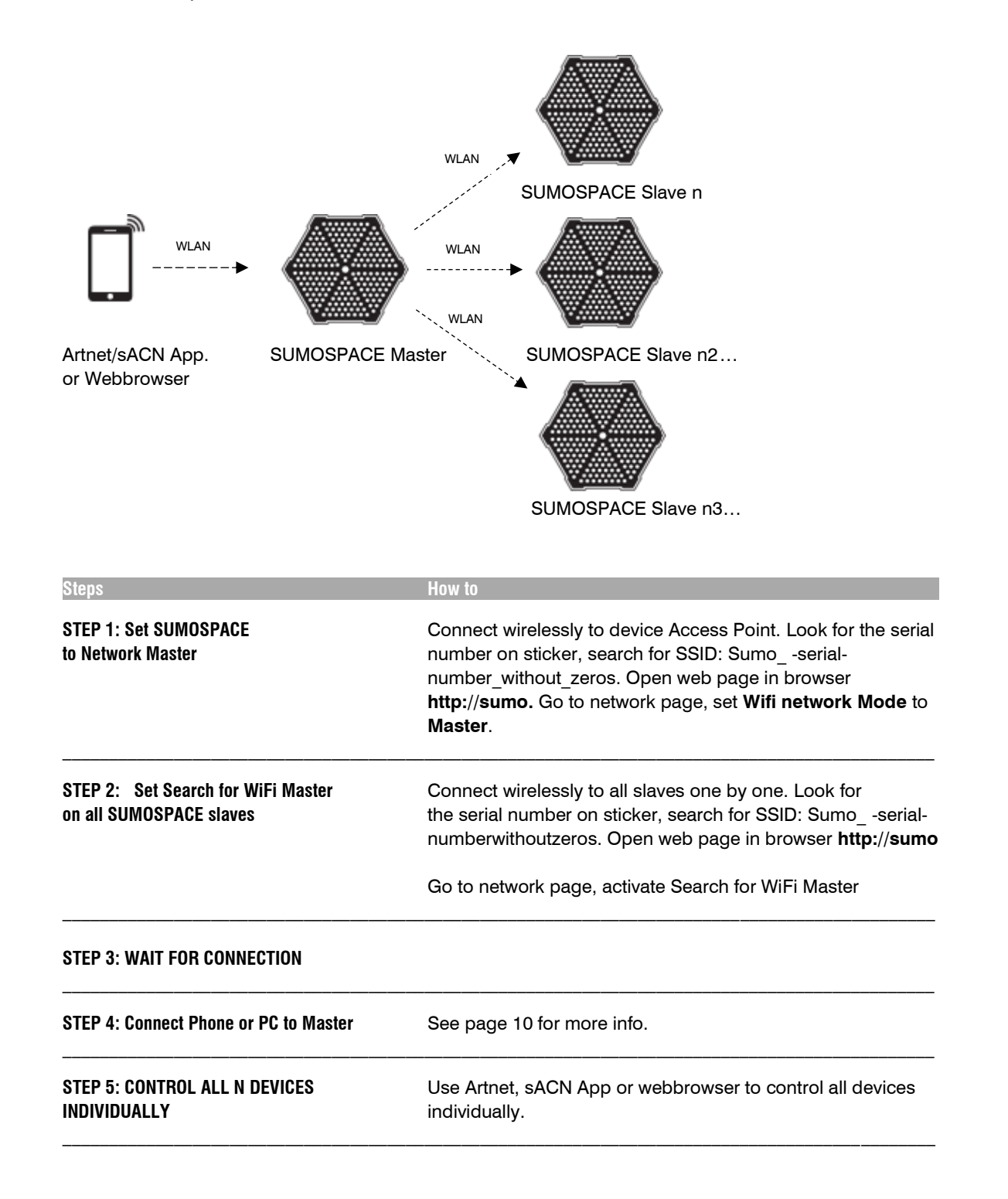

## Wireless Slave | sACN Slave with DMX Gateway

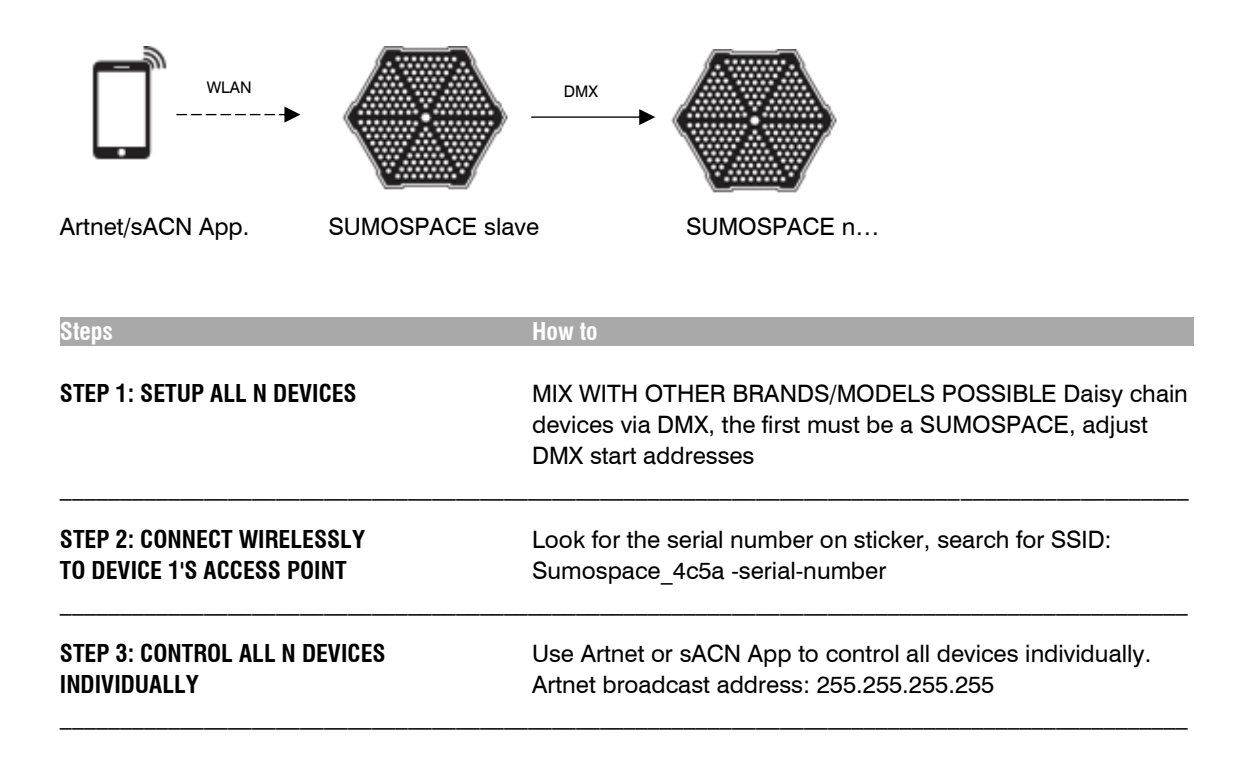

## Wireless Master | Wireless Slave with DMX-Gateway

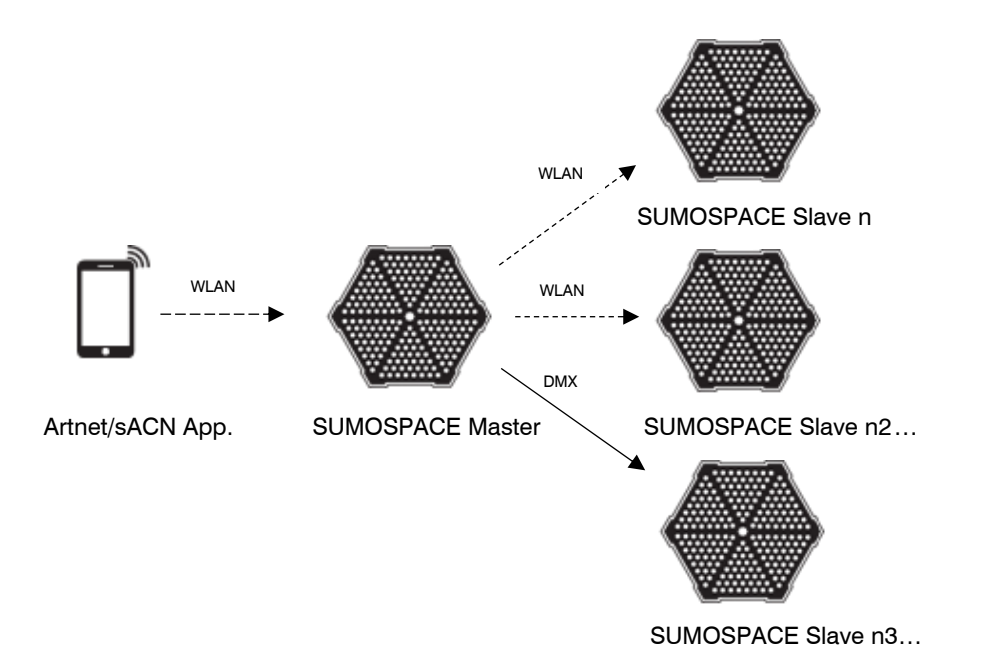

| Steps                                                         | How to                                                                                                    |
|---------------------------------------------------------------|----------------------------------------------------------------------------------------------------|
| STEP 1: Set SUMOSPACE<br>to Network Master                    | Connect wirelessly to device Access Point. Look for the serial number on sticker, search for SSID: Sumoserial-number_without_zeros. Open web page in browser http://sumo. Go to network page, set Wifi network Mode to Master. |
| STEP 2: Set Search for WiFi Master<br>on all SUMOSPACE slaves | Connect wirelessly to all slaves one by one. Look for<br>the serial number on sticker, search for SSID: Sumoserial-<br>numberwithoutzeros. Open web page in browser http://sumo                                                |
| STEP 3: WAIT FOR CONNECTION                                   |                                                                                                    |
| STEP 4: Connect Phone or PC to Master                         | See page 10 for more info.                                                                                                    |
| STEP 5: CONTROL ALL N DEVICES<br>INDIVIDUALLY                 | Use Artnet or sACN App to control all devices individually.                                                                                                    |

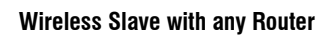

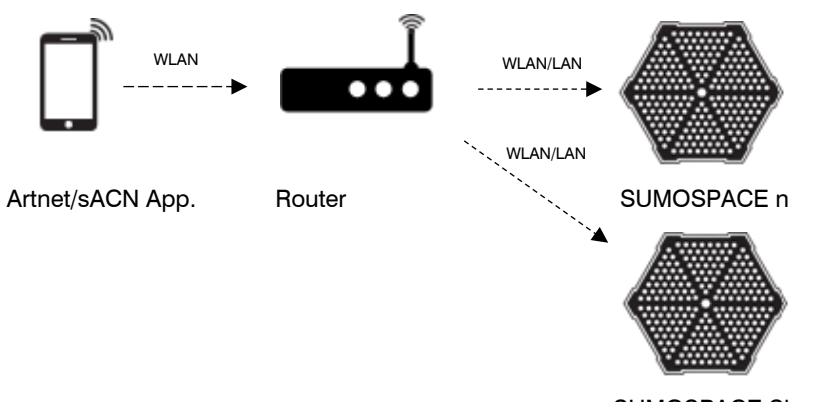

SUMOSPACE Slave n2...

| Steps                                                 | How to                                                                                                    |  |
|-------------------------------------------------------|----------------------------------------------------------------------------------------------------|--|
| STEP 1: SETUP ALL DEVICES                             | MIX WITH OTHER BRANDS/MODELS POSSIBLE VIA<br>ETHERNET LAN CAT CABLES<br>Use star configuration (with switches) or daisy chain devices,<br>connect to WAN port of SUMOSPACE, daisy chain via first<br>LAN- Port (Ethernet port II) Adjust DMX addresses via display |  |
| STEP 2: SETUP ALL OR A SUBGROUP<br>AS WIRELESS SLAVES | Connect wirelessly to device Access Point. Look for the serial<br>number on sticker, search for SSID: Sumospace_4c5a -serial-<br>number. Open web page in browser 192.168.111.1:9090                                                                               |  |
| STEP 3: CONNECT PHONE/<br>TABLET/PC TO ROUTER         | Search for SSID of router connect via WiFi                                                                                                    |  |
| STEP 4: CONTROL ALL N DEVICES<br>INDIVIDUALLY         | Use Artnet or sACN App to control all devices individually<br>Use Artnet broadcast address: 255.255.255.255                                                                                                    |  |

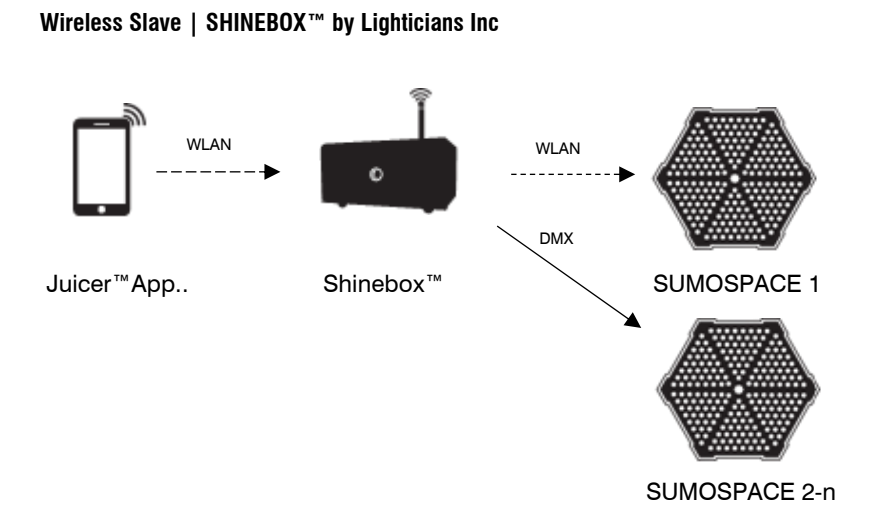

| Steps                                         | How to                                                                                                    |
|-----------------------------------------------|----------------------------------------------------------------------------------------------------|
| STEP 1: CONNECT TO ROUTER                     | Connect wirelessly to device Access Point. Look for the serial<br>WIFI number on sticker, search for SSID:<br>Sumospace_4c5a -serialnumber. Open web page in browser<br>192.168.111.1:9090<br>Go to network page, activate Search for WiFi-Master |
| STEP 2: WAIT FOR CONNECTION                   |                                                                                                    |
| STEP 3: CONTROL ALL N DEVICES<br>INDIVIDUALLY | Use Juicer App to control all devices individually. Refer to read Juicer App Manual                                                                                                    |

## **DMX AND RDM IMPLEMENTATION**

## **DMX Implementation**

The SUMOSPACE has two different DMX profiles. They can be selected by either RDM or option DMX 16bit (4 channels) on webpage "configuration network/options"

## Personality 1- 8bit dimming (default)

Footprint: 2 channels.

Channel 1: DMX 0-255 is linearly mapped to intensity 0-100% Intensity is similar to the human perception. The output measured in lux or lumen will rise exponentially with the linearly changed intensity.

Channel 2: DMX 0-255 is linearly mapped to color temperature range of 2800 K to 6500 K

## Personality 2- 16bit dimming

Footprint: 4 channels.

Channel 1: DMX MSB of intensity range 0-65535

Channel 2: DMX LSB of intensity range 0-65535 Intensity is similar to the human perception. The output measured in lux or lumen will rise exponentially with the linearly changed intensity.

Channel 3: DMX MSB of color temp range 0-65535

Channel 4: DMX LSB of color temp range 0-65535 0-65535 is linearly mapped to color temperature range of 2800 K to 6500 K

All SUMOSPACEs in the DMX-universe will have identical values for intensity and color-temperature. This feature is helpful, if you have combined several SUMOSPACEs to one big light source, e.g. when using the SUMOLIGHT Super-Mount.

### **Remote Device Management (RDM) Implementation**

The SUMOSPACE is conform to the RDM ANSI-standard E1.20. The following RDM commands are supported:

1. DISCOVERY\_COMMAND and DISCOVERY\_COMMAND\_RESPONSE PIDs: DISC\_UNIQUE\_BRANCH DISC\_MUTE DISC\_UN\_MUTE

2. GET COMMAND and GET COMMAND RESPONSE PIDs: DMX START ADDRESS DMX PERSONALITY DEVICE INFO SUPPORTED PARAMETERS SLOT\_INFO SLOT\_DESCRIPTION DEFAULT SLOT VALUE IDENTIFY DEVICE MANUFACTURER\_LABEL DEVICE LABEL DEVICE MODEL DESCRIPTION DMX PERSONALITY DESCRIPTION SOFTWARE VERSION LABEL STATUS MESSAGES LAMP HOURS DEVICE HOURS (returns the same value as LAMP HOURS) DEVICE POWER CYCLES SENSOR VALUE 0x00 : LED BOARD TEMPERATURE 0x01 : CONTROL BOARD TEMPERATURE 0x02 : CONTROL BOARD IN VOLTAGE Normal range 380- 410 V 0x03 : CONTROL BOARD OUT VOLTAGE Normal range 200- 380 V 0x04 : CONTROL BOARD CHIP VOLTAGE Normal range 2900 - 3500 mV 0x05 : POWER REDUCTION 0-100 %

3. SET\_COMMAND and SET\_COMMAND\_ RESPONSE PIDs: DMX\_START\_ADDRESS DEVICE\_LABEL IDENTIFY\_DEVICE

The following command is used exclusively to control other devices from SUMOLIGHT. Manufacturer Specific Command (only supported if the controller addresses ALL\_DEVICES\_ID using SUMOLIGHT Manufacturer UID 0x4c5a as prefix):

SUMO\_INTENSITY\_COLORTEMP\_16BIT 0x8000 RDM\_PD\_INDEX + 0x01 : Intensity 16 bit RDM\_PD\_INDEX + 0x03 : Color Temperature 16 bit

# SUMOLIGHT GMBH

BERLIN TEL +49 30 3389 2987 INFO@SUMOLIGHT.COM MADE IN GERMANY | SUMOLIGHT.COM